## ISTRUZIONI E INDICAZIONI FONDAMENTALI PER LA COMPILAZIONE DEL PROGETTO FORMATIVO ONLINE per il tirocinio all'estero.

Il progetto formativo deve essere compilato a cura dello studente all'interno della propria area riservata, dove si trovano anche le istruzioni per la compilazione, di concerto con il tutore aziendale.

• L'area riservata è raggiungibile collegandosi al sito <u>https://careers.unipd.it/en/#/pages/login</u> > Are you a student? click here.

VERIFICARE di essere nella piattaforma corretta INTERNSHIP ABROAD PLATFORM.

Se no, cambiare la piattaforma dal menù, cliccando vicino al vostro nome, sul simbolo dell'ingranaggio:

|                                                                                                    |                                                       | ⊗ Unipd Careers     ×       ←     →       C <sup>2</sup> ŵ       ॐ     Più visitati       ⊕     Attivazioni       Ø     Psicologi | Edit Foglia semplice accordion ×     | Stage e tirocini all'estero       //ortale/stage-italia age studenti | Univ 🗙 🕂       | Ordine psicologi nazi * Helpdesk Ateneo | ···· 😇 🏠                            |                                     |
|----------------------------------------------------------------------------------------------------|-------------------------------------------------------|----------------------------------------------------------------------------------------------------|--------------------------------------|----------------------------------------------------------------------|----------------|-----------------------------------------|-------------------------------------|-------------------------------------|
|                                                                                                    |                                                       | Uni <b>PD</b><br>Careers                                                                                                    | PORTALE STAGE                        | ΠΑLΙΑ                                                                |                |                                         | (camb                               | bia portale) 🗇                      |
|                                                                                                    |                                                       | <ul> <li>Il mio Curriculum</li> <li>□ Video Curriculum</li> </ul>                                                                 | Home                                 |                                                                      |                |                                         | <ul> <li>Stage</li> </ul>           | e Italia                            |
| O Unipol Careers     X     C Idit Foglia semption       ←     →     C*     O     A Interprint       A Divisional     O Unipol     Divisional     O Unipol | a accordio:: X V Stage e tirodni all'estero   Uni X + |                                                                                                    | A Malach Haird of Marda              | U \$                                                                 |                |                                         | Lavor     Stage     Lavor     Lavor | ro Italia<br>e estero<br>iro estero |
| UniPD<br>Careers INTERN                                                                                                    | SHIP ABROAD PLATFORM                                  | a iston 🚮 ologie bisologii itastii                                                                                                | a Aterico 😭 manaco ompo 🦛 woron      | (ch                                                                  | ange platform) |                                         | Ar<br>③ Italian                     | no 🚺                                |
| My Curriculum     Offers / Winde                                                                                                    | ow offer                                              |                                                                                                    |                                      |                                                                      |                |                                         | 🔒 Logou                             | ut                                  |
| CR Video Curriculum WINDC                                                                                                    | W to refine your search                               |                                                                                                    |                                      |                                                                      | E.             |                                         |                                     |                                     |
| Generation     Q Sear     Generation     Generation     Generation     Generation     Generation                                                          | Cc<br>Offer                                           | untry<br>Start typing                                                                                                    | Functional Area<br>select a function | al area                                                              | •              |                                         |                                     |                                     |
| Scuola<br>Select.                                                                                                    | н                                                     |                                                                                                    |                                      |                                                                      |                |                                         |                                     | Versione 1.0.246                    |
| IN THE WINE                                                                                                    | I II II II II II II II II II II II II I               |                                                                                                    |                                      |                                                                      |                |                                         |                                     | 8.55<br>26/02/2019                  |
| Number                                                                                                    | Desired Profile                                       | Busin                                                                                                    | ness/Sector                          | Details                                                              | Deadline       |                                         |                                     |                                     |
| 5472                                                                                                    | Translation   Internship                              | Servia                                                                                                    | zi                                   | Stirling ()                                                          |                |                                         |                                     |                                     |
|                                                                                                    |                                                       | Trade                                                                                                    | izioni ed Interpretariato            |                                                                      | 859            |                                         |                                     |                                     |

Per accedere all'area riservata si devono inserire le stesse credenziali utilizzate per l'accesso ad Uniweb.

**ATTENZIONE**: vi suggeriamo di verificare i dati inseriti alla voce *My curriculum*, soprattutto per quanto riguarda la sezione *Education and training*. Vi suggeriamo, inoltre, di verificare che le modifiche e gli aggiornamenti siano stati registrati correttamente prima di procedere; se non si fossero salvati, <u>effettuate il</u> <u>logout e accedete nuovamente</u> all'area riservata come fatto in precedenza.

- Se l'anagrafica è completa e corretta, si potrà cliccare alla voce *Forms* e poi alla voce *New training and orientation project*;
- scorrere la pagina e selezionare il corso di laurea a cui si è iscritti e per cui si attiva il tirocinio;
- a questo punto, sarà possibile cercare l'ente ospitante inserendo **una parola chiave** del nome della struttura (oppure la città in cui ha sede, il nome dello studioso a cui è intitolata, ecc...);
- in seguito, sarà possibile scegliere il tipo di esperienza nella sezione *Define form* (tirocinio/stage libero, con o senza crediti) e cliccare *Continue*;
- Compilare con tutti i dati richiesti la nuova schermata.

**ATTENZIONE:** alla voce *Host Organization Supervisor* dovrà essere indicato il referente aziendale che seguirà lo studente durante il tirocinio in azienda. Alla voce *Academic Supervisor* dovrà essere indicato un docente dell'Ateneo, referente didattico per l'ente che promuove il tirocinio, cioè l'Università di Padova; si tratta di un nominativo da inserire obbligatoriamente, nel rispetto della vigente normativa sui tirocini (D.M.

25/03/1998, n. 142, art. 4). Il tutore accademico coincide con il Presidente del proprio corso di laurea, o con un altro docente segnalato come da indicazioni:

## TRIENNALE:

- L1 S.P. cognitive e psicobiologiche: Prof. Gianluca Campana
- L2 S.P. dello sviluppo e dell'educazione: Prof.ssa Irene Mammarella
- L3 S.P. sociali e del lavoro: Prof.ssa Laura Dal Corso
- L4 S.P. della personalità e delle relazioni interpersonali: Prof.ssa Irene Mammarella
- L5 Scienze e tecniche psicologiche (e Discipline della ricerca psicologico-sociale): Dr. Natale Canale
- BPS Psychological science: Prof.ssa Giulia Buodo

## MAGISTRALE:

M1A - Psicologia cognitiva applicata (e P. sperimentale e scienze cognitive): Prof.ssa Angelica Moè

- M1B Psicologia clinica: Prof.ssa Caterina Novara
- M1C Neuroscienze e riabilitazione neuropsicologia: Prof.ssa Angelica Moe'
- CN2 Cognitive neuroscience and clinical neuropsychology: Prof.ssa Giorgia Cona
- M2 Psicologia dello sviluppo e dell'educazione: Prof.ssa Irene Mammarella
- M3 Psicologia sociale, del lavoro e della comunicazione: Prof.ssa Roberta Maeran
- M4A Psicologia clinico-dinamica: Prof.ssa Arianna Palmieri
- M4B Psicologia di comunità: Dr. Natale Canale
- MPCS Psicologia clinica dello sviluppo: Dr.ssa Tiziana Pozzoli

**ATTENZIONE**: dov'è richiesto di indicare le *Working hours*, è possibile indicare degli orari "ampi" di Tirocinio (ES.: from mon to fri 9 - 18) e indicare tra parentesi la dicitura "*massimo di 8 ore al giorno*", per un massimo totale di 40 ore settimanali (calcolate considerando 8 ore al giorno per 5 giorni lavorativi).

## ATTENZIONE: è necessario indicare CON PRECISIONE la durata del tirocinio stabilita dei 6 mesi

• Al termine della compilazione, cliccare sul tasto rosso SAVE.

**ATTENZIONE**: può capitare che dopo aver cliccato il pulsante venga ricaricata la stessa schermata anziché quella successiva, in questo caso <u>verificare che tutti i campi</u> del modulo siano riempiti e <u>che non appaia</u> <u>alcun simbolo</u> o scritta sul lato destro del modulo.

• Scaricare il file PD/AF di Progetto Formativo.

**ATTENZIONE**: qualsiasi modifica effettuata sul progetto formativo comporta la modifica del formato. Ricordarsi di risalvare il progetto formativo in formato PDF/A.

• Apporre tutte le firme elettroniche seguendo **PROCEDURA DI PREDISPOSIZIONE, FIRMA E TRASMISSIONE DEL PROGETTO FORMATIVO** indicata nel sito. Una volta controfirmato per approvazione dal docente, l'ente ospitante riceverà il documento a conferma della partenza.